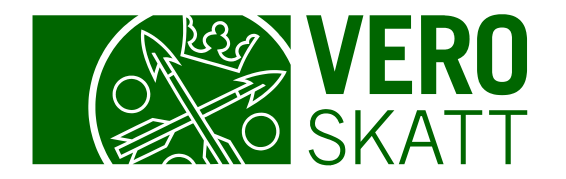

# Tapahtumahaku ja kauden tapahtumat OmaVerossa

Päivitetty 6.3.2024

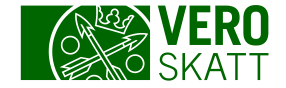

### Tapahtumahaku 1/2

 Tapahtumahaun löydät asiakkaan omasta OmaVerosta esimerkiksi Omat verolajit -välilehdeltä, kun avaat Saldoerittely
 linkin. Valitse avautuvalta sivulta painike Tapahtumahaku.

| Saldoeritt    | ely                |                                                        |             |                  |                  |   |
|---------------|--------------------|--------------------------------------------------------|-------------|------------------|------------------|---|
| Osakeyhtiö Oy |                    |                                                        |             |                  |                  |   |
| Saldo Sal     | doennuste          |                                                        |             |                  |                  |   |
|               |                    |                                                        |             | Valitse verolaji | Kaikki verot     | , |
| Erääntynee    | et verot           |                                                        |             |                  |                  |   |
| Eräpäivä      | Kausi              | Verolaji                                               | Vero, €     | Korko, €         | Saldo, € E-lasku |   |
| 12.02.2024    | <u>31.01.2024</u>  | Työnantajan ennakonpidätys                             | -900,00     | -21,64           | -921,64          |   |
| 12.02.2024    | <u>31.01.2024</u>  | Työnantajan sairausvakuutusmaksu                       | -50,00      | -1,17            | -51,17           |   |
| 04.03.2024    | 31.12.2023         | Arvonlisävero                                          | -60,68      | -1,17            | -61,85           |   |
| 12.04.2024    | 30.11.2023         | Arvonlisävero                                          | -65,98      | -0,94            | -66,92           |   |
| 4 riviä       |                    |                                                        | -1 076,66   | -24,92           | -1 101,58        |   |
| Erääntyneet   | t verot 02.05.2024 |                                                        | -1 101,58 € |                  | Maksa veroja     |   |
|               |                    |                                                        |             |                  |                  |   |
|               | 「apahtumahaku      | Hae tapahtumia tietyltä ajanjaksolta tai verokaudelta. |             |                  |                  |   |

## Tapahtumahaku 2/2

Tapahtumahaku -painikkeesta avautuvalta sivulta voit tarkastella eri verolajeja koskevia tapahtumia.

#### Hakutuloksia voi rajata seuraavilla hakuehdoilla:

- Tapahtumien tyyppi
- Verolaji
- Tapahtumat, kuten verot tai korot
- Ajanjakso

Hakutulokseen voi myös sisällyttää samalla ajanjaksolla Verohallinnolle maksetut maksut.

- Maksut näytetään riippumatta siitä, mihin verolajiin ne on kohdistettu.
- Kun ajanjaksoksi on valittu verokausi, maksuja ei voi hakea.

Hakutulokset saat näkyville Hae-painikkeesta.

| Casie,mio oy  Voit hakes eri verolagija iootekin tagantumia Valtes sopiat hakuehot, jota voit rijes hakuuoiota. Haku voi kostas yriti tai usea verolautta jot set haun tagantumapikke Verolaution makamat pakauluisen jäljestyksessä.  Verolaiinon makamat pakauluisen näkyvät Soorteut makaut ja pakauluiset -uivula.  Meksetut pakauluisen jäljestyksessä Verolaji  Casiesi Casiesi |         |
|----------------------------------------------------------------------------------------------------|---------|
| Vior halas eri verdiğişis kozkeris tapartumla. Valites sopvar halushod cijetta vori rajata halutuloksia. Halu voi kozkea yiht tai useas verdiautta. Jos teet haun tapahtumaşikivar voi valitas sänyükstö myös usontenut maluur halutuloksiae. Jos valitas sjerjiskoodi verdiauden, makuja ei voi hakas.   Verotualinnon malaamat palautukset näiyvät Suoriteut maluur ja palautukset -aivulia. Malsetiut palautukset   Akaikki Verotualinnon malaamat palautukset näiyvät Suoriteut maluur ja palautukset -aivulia. Malsetiut palautukset ja muut hyöhylset   Skaikki Verotualinnon malaamat palautukset näiyvät Suoriteut maluur ja palautukset -aivulia. Muut oma-alotteiset verot   Kaikki Verotualinnon malaamat palautukset näiyvät Suoriteut maluur ja palautukset -aivulia. Muut oma-alotteiset verot   Kaikki Verotualinnon malaamat palautukset näiyvät Suoriteut maluur ja palautukset -aivulia. Muut oma-alotteiset verot   Kaikki Anonitävero Muut oma-alotteiset verot   Kaikki Yreekön tujovero Tojonantajan tainauvakuutusmakuu   Tojonantajan isinauvakuutusmakuu Tojonantajan tainauvakuutusmakuu   Kaikki Ykeekön tujovero Seuraamusmakuu   Kaikki Ykee Seuraamusmakuu   Kaikki Oliooloolooloo Seuraamusmakuu   Topahtumapäivä Olioolooloo Seuraamusmakuu   Topahtumapäivä Olioolooloo Seuraamusmakuu   Topahtumapäivä Olioolooloo Seuraamusmakuu   Topahtumapäivä Olioolooloo Seuraamusmakuu   Topahtumapäivä Olioolooloo Seuraamusmakuu   Topahtumapäivä Oliooloo Seuraamusma                                                                                                    |         |
| Image: Interversion interversion interversion            |         |
| Tipeshtumiet hijvetään kijkuspäivän mukaisessa jäjöstyyksessä.     Verohallinnon makaamat palautukset näivykä Suoritetut makaut ja palautukset -sivulta.     Maksetut palautukset näivykä Suoritetut makaut ja palautukset -sivulta.     Veronpalautukset ja muut hyvitykset     erolaji     Kakkä   Veronpalautukset ja muut hyvitykset     erolaji     Kakkä   Annonitäivero   Muut oma-akoitteiset verot   Työnantajan enakonpidäigu   Työnantajan enakonpidäigu   Työnantajan enakonpidäigu     Kakkä     Kakkä     Veroitaant     Kakkä     Veroitaant     Kakkä     Nuteroitaantaksuutukset ja muut hyvitykset     erolaji     Kakkä     Yhreiden tulovero   Työnantajan enakonpidäigu   Työnantajan ilindeero     apahtuma     Kakkä   Nutero   Työnantajan ilindeero     apahtuma     Kakkä   Dipahtumapikä   Otto     Työnantajan ilindeero <th>mukaan,</th>                                                                                                    | mukaan, |
| Verohallinnon maikaamat palautukset näkyvät Suoritetut maikuu ja palautukset -sivulla. Maktetu palautukset   mpahtumien tyyppi     kaikki      Veroi ja muut maikuvelvoitteet      Veroi ja muut maikuvelvoitteet      Veroi ja muut maikuvelvoitteet      Veroi ja muut maikuvelvoitteet      Veroi ja muut maikuvelvoitteet       Veroi ja muut maikuvelvoitteet       Veroi ja muut maikuvelvoitteet        Veroi ja muut maikuvelvoitteet <td< td=""><td></td></td<>                                                                                                    |         |
| apahtumien tyyppi                                                                                                    | et      |
| Image: initial initial init           |         |
| erolaji   Kaikki   Anuonitäivero   Yrheisön tulovero   Työnantajan sairausukukutusmaksu   Työnantajan ennakoopidätys   apahtuma   Kaikki   Vero   Kaikki   Vero   Kaikki   Ol.01.2024   Ol.01.2024   Ol.01.2024   Papahtumapäivä   Insertien saisausukutusmaksu   Insertien saisausukutusmaksu                                                                                                    |         |
| Kaikis Arvoniššvero Muut oma-aloitteiset verot   Ytheisön tulovero Tjönantajan sinausvakuutusmaksu   Tjönantajan ennakonpidätys Tjönantajan isihdevero   apahtuma   Kaikis Vero   Kaikis Vero   Kaikis Vero   Korko Seuraamusmaksu   janjakso   Tapahtumapäivä 01.01.2024   Avona jaikisteut maksut jokta on maksettu Verohallinnolle valittuna ajanjaksona. Tulokseen sisältyväk kaikkiin verohalisteut maksut näytetään maksut                                                                                                    |         |
| Yhteisön tulovero Työnantajan sairausvakuutusmaksu   Työnantajan ennakonpidätys Työnantajan sairausvakuutusmaksu   apahtuma Verc   Kaikki Verc   Korko Seuraamusmaksu   janjakso 01.01.2024   Verokausi 02.05.2024                                                                                                    |         |
| Impaintuma   Impaintuma   Impaintuma <td></td>                                                                                                    |         |
| apahtuma   Kaikki   Kaikki   Vero   Korko                                                                                                    |         |
| Kaikki Verc Seuraamusmaksu   Korko     janjakso     Tapahtumapäivä 01.01.2024   O2.05.2024   Verokausi     takstujon haku     Alautuloksessa näkyvät maksut, jotka on maksettu Verohallinnolle valituna ajanjaksona. Tulokseen sisältyvät kaikkiin verolajeihin kohdistetut maksut. Maksut näytetään maksup mukaan. Voit katsoa tarkemmat tiedot maksun käytöstä, kun avaat tapahtuman Maksu-linkin.                                                                                                    |         |
| janjakso   I Tapahtumapäivä   O1.01.2024   O2.05.2024   Verokausi   Iaksujen haku   I Hakutuloksessa näkyvät maksut, jotka on maksettu Verohallinnolle valituna ajanjaksona. Tulokseen sisältyvät kaikkiin verolajeihin kohdistetut maksut. Maksut näytetään maksupi maksaut. Voit katsoa tarkemmat tiedot maksut käytöstä, kun avaat tapahtuman Maksu-linkin.                                                                                                    |         |
| janjakso                                                                                                    |         |
| ☑ Tapahtumapäivä       01.01.2024       ☑       -       02.05.2024         ☑ Verokausi        -       02.05.2024         ▲        -       02.05.2024         ▲        -       02.05.2024         ▲        -       02.05.2024         ▲        -       02.05.2024         ▲        -       -         ★       ★       -       -         ★       ★       -       -         ★       ★       -       -         ★       ★       -       -         ★       ★       -       -         ★       ★       -       -         ★       ★       -       -         ★       ★       -       -         ★       ★       -       -         ★       ★       -       -         ★       ★       -       -         ★       ★       -       -         ★       ★       -       -         ★       ★       -       -         ★       ★       -       -         ★                                                                                                    |         |
| Verokausi  Aksujen haku  Akuuloksessa näkyvät maksut, jotka on maksettu Verohallinnolle valittuna ajanjaksona. Tulokseen sisältyvät kaikkiin verolajeihin kohdistetut maksut. Maksut näytetään maksupi mukaan. Voit katsoa tarkemmat tiedot maksun käytöstä, kun avaat tapahtuman Maksu-linkin.  Auu  Auu  Auu  Auu  Auu  Auu  Auu  A                                                                                                    | Ē       |
| Iaksujen haku         Hakutuloksessa näkyvät maksut, jotka on maksettu Verohallinnolle valittuna ajanjaksona. Tulokseen sisältyvät kaikkiin verolajeihin kohdistetut maksut. Maksut näytetään maksupi mukaan. Voit katsoa tarkemmat tiedot maksun käytöstä, kun avaat tapahtuman Maksu-linkin.         Hae maksut valitulta ajanjaksolta                                                                                                    |         |
| Hakutuloksessa näkyvät maksut, jotka on maksettu Verohallinnolle valittuna ajanjaksona. Tulokseen sisältyvät kaikkiin verolajeihin kohdistetut maksut. Maksut näytetään maksup<br>mukaan. Voit katsoa tarkemmat tiedot maksun käytöstä, kun avaat tapahtuman Maksu-linkin.     Hae maksut valitulta ajanjaksolta                                                                                                    |         |
| Hae maksut valitulta ajanjaksolta                                                                                                    | iivän   |
|                                                                                                    |         |
|                                                                                                    |         |

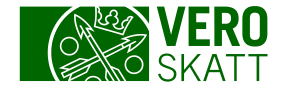

#### Tapahtumahaku: Hakutulokset 1/2

- Hakutulokset näytetään taulukkomuodossa tapahtuman kirjauspäivän mukaisessa järjestyksessä vanhimmasta uusimpaan.
- Tapahtumat voit ladata tiedostoiksi joko linkistä Lataa csv-tiedostona tai linkistä Lataa pdftiedostona.

| Hakutulos    |            |               |                   |            |                              |                                       |                                     |
|--------------|------------|---------------|-------------------|------------|------------------------------|---------------------------------------|-------------------------------------|
| Kiriauspäivä | Arvopäivä  | Verolaii      | Kausi             | Eräpäivä   | Tapahtuma                    | Lataa csv-tiedostona Lataa<br>Määrä € | <u>pdf-tiedostona</u> •<br>Saldo. € |
|              | 02.05.2024 |               |                   |            | Maksu                        | 800,00                                |                                     |
| 02.05.2024   | 30.04.2024 | Arvonlisävero | <u>30.11.2023</u> | 12.04.2024 | Viivästyskorko verolle       | -0,76                                 | 0,00                                |
| 02.05.2024   | 30.04.2024 | Arvonlisävero | <u>31.12.2023</u> | 04.03.2024 | Viivästyskorko verolle       | -1,04                                 | 0,00                                |
| 02.05.2024   | 04.03.2024 | Arvonlisävero | 31.12.2023        | 04.03.2024 | Viivästyskorko verolle       | -0,09                                 | 0,00                                |
| 02.05.2024   | 28.02.2024 | Arvonlisävero | 30.11.2023        | 12.04.2024 | Viivästyskorko verolle       | -0,44                                 | 0,00                                |
| 02.05.2024   | 28.02.2024 | Arvonlisävero | 31.12.2023        | 04.03.2024 | Viivästyskorko verolle       | -0,72                                 | 0,00                                |
| 02.05.2024   | 30.01.2024 | Arvonlisävero | <u>31.12.2023</u> | 04.03.2024 | Hyvityskorko                 | 0,04                                  | 0,00                                |
| 02.05.2024   | 30.01.2024 | Arvonlisävero | <u>30.11.2023</u> | 12.04.2024 | Viivästyskorko verolle       | -0,54                                 | 0,00                                |
| 30.04.2024   | 30.04.2024 | Arvonlisävero | <u>30.11.2023</u> | 12.04.2024 | Viivästyskorko (myöhästymisn | -0,14                                 | -0,14                               |
| 30.04.2024   | 31.03.2024 | Arvonlisävero | 30.11.2023        | 12.04.2024 | Viivästyskorko verolle       | 2,37                                  | 0,00                                |
| 30.04.2024   | 31.03.2024 | Arvonlisävero | <u>31.12.2023</u> | 04.03.2024 | Viivästyskorko verolle       | 1,62                                  | 0,00                                |
| 31.03.2024   | 31.03.2024 | Arvonlisävero | <u>31.12.2023</u> | 04.03.2024 | Viivästyskorko verolle       | -1,62                                 | 0,00                                |
|              |            |               |                   |            |                              |                                       |                                     |

4

Voit muuttaa hakutulosten järjestystä klikkaamalla taulukon sarakkeiden otsikoita: Kun valitset esimerkiksi Eräpäivä-sarakkeen otsikon, saat yhdellä klikkauksella tapahtumat eräpäiväjärjestykseen aikaisimmasta alkaen. • Toisella klikkauksella järjestys muuttuu päinvastaiseksi.

 Kolmannella klikkauksella tilanne palautuu alkuperäiseksi.

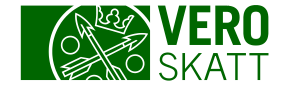

#### Tapahtumahaku: Hakutulokset 2/2

Tapahtumahaun hakutuloksista voit etsiä tapahtumia myös suodattamalla.

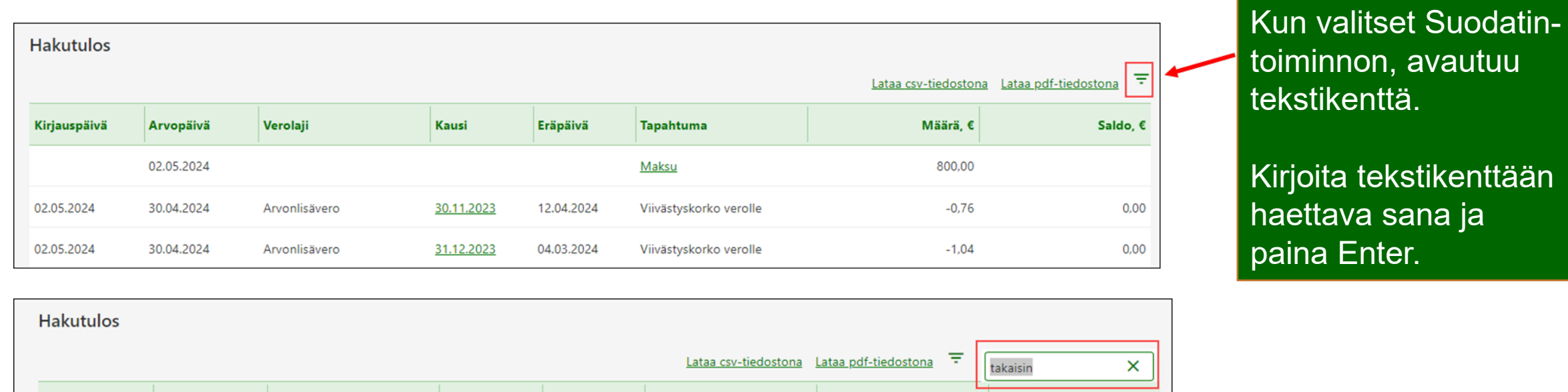

| Kirjauspäivä | Arvopäivä  | Verolaji      | Kausi             | Eräpäivä   | Tapahtuma                        | L<br>Määrä, € | Saldo, € |
|--------------|------------|---------------|-------------------|------------|----------------------------------|---------------|----------|
| 04.03.2024   | 31.12.2023 | Arvonlisävero | <u>31.12.2023</u> | 04.03.2024 | Vero, takaisin perittävä (ilmoit | -200,00       | -60,68   |
|              |            |               |                   |            |                                  | -200,00       |          |

# Hakutulosten järjestely

- Jos tapahtumia on paljon, voit järjestellä hakutuloksia omiin osioihin taulukon sarakkeiden otsikoiden mukaan: Paina Shift-näppäin pohjaan ja klikkaa taulukon sarakkeen otsikkoa.
  - Tiedot suodattuvat valitun otsikon mukaisesti. Kuvassa järjestely on tehty Tapahtuma-otsikkoa \_ klikkaamalla, jolloin kaikki saman nimiset tapahtumat näkyvät samassa osiossa.

| Hakutulos    | tulos      |                            |                   |            |         |                     |             |          |                 |                   |            | ¢                                   |                                                       |
|--------------|------------|----------------------------|-------------------|------------|---------|---------------------|-------------|----------|-----------------|-------------------|------------|-------------------------------------|-------------------------------------------------------|
| Kirjauspäivä | Arvopäivä  | Verolaji                   | Kausi             | Eräpäivä   | Tapaht  | uma                 |             | Määrä, € | :               | Saldo, €          |            | ctrl                                | fn                                                    |
| 11.04.2024   | 11.04.2024 | Arvonlisävero              | <u>31.01.2024</u> | 12.03.2024 | Viiväs  | vskorko verolle     |             | -23,25   | ;               | 0,00              |            |                                     |                                                       |
| 11.04.2024   | 11.04.2024 | Arvonlisävero              | <u>30.11.2023</u> | 12.01.2024 | Viiväst | Hakutulos           |             |          |                 |                   |            |                                     | -                                                     |
| 11.04.2024   | 11.04.2024 | Työnantajan ennakonpidätys | <u>31.12.2023</u> | 12.01.2024 | Viiväst | Tapahtuma Kirjauspä | ivä Arvopäi | vä Ver   | rolaji          | Kausi             | Eräpäivä   | <u>Lataa csv-tiedos</u><br>Määrä, € | <u>tona</u> <u>Lataa pdf-tiedostona</u> -<br>Saldo, € |
| 11.04.2024   | 31.03.2024 | Arvonlisävero              | <u>30.11.2023</u> | 12.01.2024 | Viiväst | Ennakkovero         |             |          |                 |                   |            |                                     |                                                       |
| 11.04.2024   | 31.03.2024 | Arvonlisävero              | 31.01.2024        | 12.03.2024 | Viiväst | 01.01.202           | 4 01.01.20  | 24 Yht   | teisön tulovero | <u>31.12.2024</u> | 23.12.2024 | -1 184,16                           | -1 184,16                                             |
| 11.04.2024   | 31.03.2024 | Työnantajan ennakonpidätys | <u>31.12.2023</u> | 12.01.2024 | Viiväst | 01.01.202           | 4 01.01.20  | 24 Yht   | teisön tulovero | <u>31.12.2024</u> | 23.04.2024 | -1 184,16                           | -1 184,16                                             |
|              |            |                            |                   |            |         | 01.01.202           | 4 01.01.20  | 24 Yht   | teisön tulovero | 31.12.2024        | 23.01.2024 | -1 184,16                           | -1 184,16                                             |
| 10.04.2024   | 31.03.2024 | Arvonlisävero              | <u>31.01.2024</u> | 12.03.2024 | Viiväst | 01.01.202           | 4 01.01.20  | 24 Yht   | teisön tulovero | <u>31.12.2024</u> | 23.08.2024 | -1 184,16                           | -1 184,16                                             |
| 10.04.2024   | 31.01.2024 | Arvonlisävero              | 31.01.2024        | 12.03.2024 | Vero (i | 01.01.202           | 4 01.01.202 | 24 Yht   | teisön tulovero | <u>31.12.2024</u> | 23.02.2024 | -1 184,16                           | -1 184,16                                             |
| <sup>6</sup> | 31.03.2024 | Arvonlisävero              | 30.11.2023        | 12.01.2024 | Viiväst | 01.01.202           | 4 01.01.20  | 24 Yht   | teisön tulovero | <u>31.12.2024</u> | 23.10.2024 | -1 184,16                           | -1 184,16                                             |
|              |            |                            |                   |            |         | 01.01.202           | 4 01.01.20  | 24 Yht   | teisön tulovero | <u>31.12.2024</u> | 24.06.2024 | -1 184,16                           | -1 184,16                                             |

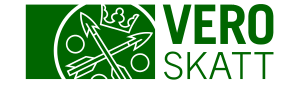

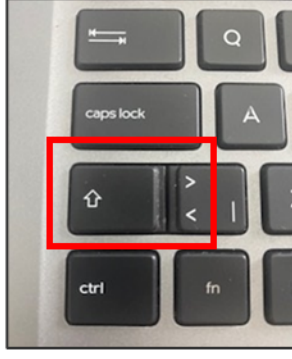

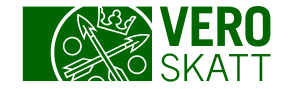

#### Esimerkki: Tapahtumahaku

- Kun ajanjaksoksi rajaa yhden verokauden ja valitsee verolajiksi vain yhden veron, hakutulos antaa kaikki kyseisen verolajin kauden tapahtumat kirjauspäiväjärjestyksessä mukaan lukien historiatiedot.
  - Kuvan esimerkissä asiakas on antanut kaudelle 31.1.2024 arvonlisäveroilmoituksen 4 474,67 € 12.3.2024 (kirjaus näkyy miinusmerkkisenä).
  - Asiakas on korjannut ilmoitusta 10.4.2024, jolloin kaudelle on kirjattu hyvitystä erotuksen verran (korjaus näkyy plusmerkkisenä).
    - Oikea maksettavan arvonlisäveron määrä löytyy arvonlisäveron kaudelta.

| Ajanjakso                                             |            |            |            |  |
|-------------------------------------------------------|------------|------------|------------|--|
| <ul> <li>Tapahtumapäivä</li> <li>Verokausi</li> </ul> | 01.01.2024 | <b>a</b> - | 31.01.2024 |  |
|                                                       |            |            |            |  |

| Hakutulos    |            |               |                   |            |                 | Lataa csv-tiedostona | Lataa pdf-tiedostona \Xi |
|--------------|------------|---------------|-------------------|------------|-----------------|----------------------|--------------------------|
| Kirjauspäivä | Arvopäivä  | Verolaji      | Kausi             | Eräpäivä   | Tapahtuma       | Määrä, €             | Saldo, €                 |
| 10.04.2024   | 31.01.2024 | Arvonlisävero | <u>31.01.2024</u> | 12.03.2024 | Vero (ilmoitus) | 1 896,10             | 0,00                     |
| 12.03.2024   | 31.01.2024 | Arvonlisävero | <u>31.01.2024</u> | 12.03.2024 | Vero (ilmoitus) | -4 474,67            | 0,00                     |
| 2 riviä      |            |               |                   |            |                 | -2 578,57            |                          |

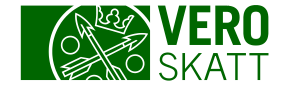

### Kauden tapahtumat 1/2

- Kunkin verolajin Kausi-näkymältä löydät lisää tietoja kauden tilanteesta. Kausi-näkymälle pääset esimerkiksi, kun valitset asiakkaan OmaVerosta välilehdeltä Omat verolajit linkin Saldoerittely.
- Valitse avautuneesta taulukkonäkymästä Kausi-sarakkeesta haluamasi kausi.

| ılevat ja tänään erääntyvät verot                                                                  |                   |                                 |                                |                                                                                                    |         |  |  |  |  |  |
|----------------------------------------------------------------------------------------------------|-------------------|---------------------------------|--------------------------------|----------------------------------------------------------------------------------------------------|---------|--|--|--|--|--|
| Eräpäivä                                                                                           | Kausi             | Verolaji                        |                                | Saldo, €                                                                                                    | E-lasku |  |  |  |  |  |
| 23.04.2024                                                                                         | <u>31.12.2024</u> | Ennakkovero - yhteisön tulovero |                                | -1 184,16                                                                                                    |         |  |  |  |  |  |
| 3.05.2024                                                                                          | <u>31.12.2024</u> | Ennakkovero - yhteisön tulovero |                                | -1 184,16                                                                                                    |         |  |  |  |  |  |
| 4.06.2024                                                                                          | 31.12.2024        | Ennakkovero - yhteisön tulovero |                                | -1 184,16                                                                                                    |         |  |  |  |  |  |
| <ul> <li>3.0</li> <li>3.0</li> <li>3.0</li> <li>3.0</li> <li>3.1</li> <li>Osakeyhtiö Oy</li> </ul> |                   |                                 |                                | <ul> <li>Kauden tapahtumat</li> <li>Ennakkovero ja lisäennakko</li> <li>Ulkomaisen lähdeveron hyvityslaskuri</li> </ul> |         |  |  |  |  |  |
| Kauden                                                                                             | tiedot            |                                 |                                |                                                                                                    |         |  |  |  |  |  |
| Tilanne                                                                                            |                   | Kauden tapahtumat               | Asiointihistoria               |                                                                                                    |         |  |  |  |  |  |
| Vero                                                                                               | Vero -14 209,92 € |                                 | Ei toimenpiteitä kauden aikana |                                                                                                    |         |  |  |  |  |  |
| Korko<br>Saldo                                                                                     |                   | -50,18 €<br>-14 260,10 €        |                                |                                                                                                    |         |  |  |  |  |  |

- Avautuneen näkymän Tilanne-osiossa näytetään kauden veron korot ja kaudelle käytetyt maksut ja palautukset.
  - Tilanne-osio ei ole saatavilla kaikilla verolajeilla.
- Kauden tapahtumat

   linkistä pääsee
   tutkimaan tarkemmin
   kauden tapahtumia.
  - Kauden tapahtumat
     näkymää ei ole saatavilla kaikilla verolajeilla.

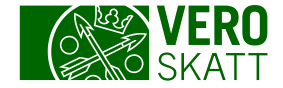

### Kauden tapahtumat 2/2

| Yhteisön tulovero |               |                |                       |             |          |          |            |              |
|-------------------|---------------|----------------|-----------------------|-------------|----------|----------|------------|--------------|
| Osakeyhtiö Oy     |               |                |                       |             |          |          |            |              |
| Tapahtumat kaude  | dostona (csv) | 4              |                       |             |          |          |            |              |
| 😯 Tietoa tapahtun | mista         |                |                       |             |          |          |            |              |
| Maksutapahtuma    | at ja erään   | tyneet verot   |                       |             |          |          |            |              |
| Kirjauspäivä      | Eräpäi        | vä             | Tapahtuma             |             | Määrä, € | Saldo, € |            |              |
| 01.01.2024        | 23.01         | Tulevat ja täi | nään erääntyvät verot |             |          |          |            |              |
| 01.01.2024        | 23.02         | Kirjauspäivä   | Eräpäivä              | Tapahtuma   |          |          | Määrä, €   | Saldo, €     |
| 01.01.2024        | 25.03         | 01.01.2024     | 23.12.2024            | Ennakkovero |          |          | -1 184,16  | -1 184,16    |
| 31.03.2024        | 23.01.        | 01.01.2024     | 25.11.2024            | Ennakkovero |          |          | -1 184,16  | -1 184,16    |
| 31.03.2024        | 23.02         | 01.01.2024     | 23.09.2024            | Ennakkovero |          |          | -1 184,16  | -1 184,16    |
| 31.03.2024        | 25.03         | 01.01.2024     | 23.10.2024            | Ennakkovero |          |          | -1 184,16  | -1 184,16    |
| 10.04.2024        |               | 01.01.2024     | 23.07.2024            | Ennakkovero |          |          | -1 184,16  | -1 184,16    |
| 7 riviä           |               | 01.01.2024     | 23.08.2024            | Ennakkovero |          |          | -1 184,16  | -1 184,16    |
|                   |               | 01.01.2024     | 24.06.2024            | Ennakkovero |          |          | -1 184,16  | -1 184,16    |
| Yhteensä          |               | 01.01.2024     | 23.05.2024            | Ennakkovero |          |          | -1 184,16  | -1 184,16    |
|                   |               | 01.01.2024     | 23.04.2024            | Ennakkovero |          |          | -1 184,16  | -1 184,16    |
|                   |               | 9 riviä        |                       |             |          |          | -10 657,44 | -10 657,44   |
| 9                 |               | Yhteensä       |                       |             |          |          |            | -10 657,44 € |

Kauden tapahtumat

 linkistä avautuvalla
 näkymällä näytetään
 Maksutapahtumat ja
 erääntyneet verot
 taulukossa. Velvoitteet
 näytetään
 miinusmerkkisinä ja
 asiakkaan maksamat
 maksut ja palautusten
 käytöt plusmerkkisinä.

 Lisäksi näkymällä on Tulevat ja tänään erääntyvät verot -taulukko, jos asiakkaalla kyseisellä kaudella sellaisia on.

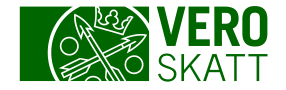

### Esimerkki: Kauden tapahtumat 1/2

| < Tapahtumahaku            |                   |              |                  |                                           |                                                                     |  |
|----------------------------|-------------------|--------------|------------------|-------------------------------------------|---------------------------------------------------------------------|--|
| Kausi 31.01.2024           |                   |              |                  |                                           | > Tee veroilmoitus                                                  |  |
| Arvonlisävero              |                   |              |                  |                                           | > Kauden tapahtumat                                                 |  |
| Osakeyhtiö Oy              |                   |              |                  |                                           | <ul> <li>Oikaisuvaatimus verotuksen oikaisulautakunnalle</li> </ul> |  |
| Kauden tiedot              |                   |              |                  |                                           |                                                                     |  |
| Filanne                    | Kauden tapahtumat | Asiointihist | oria             |                                           |                                                                     |  |
| Vero                       | -2 578,57 €       | 10.04.2024   | Käsitelty        |                                           | Arvonlisäveron tiedot                                               |  |
| Siirto                     | -1 896,10 €       | 12,03.2024   |                  |                                           | Maksu tai palautus 4 474,67 €                                       |  |
| Maksut ja palautukset      | 4 474,67 €        |              |                  |                                           |                                                                     |  |
| Saldo                      | 0,00 €            |              |                  |                                           |                                                                     |  |
| Tilanneosio<br>kauden tapa | näyttää           |              | Tapahtumat kaude | ella 31.01.2024<br>lostona (csv)<br>hista |                                                                     |  |
| kauden lapa                | antumat           |              | Maksutapahtuma   | at ja eraantyneet ve                      | rot                                                                 |  |
| KOOLUSII.                  |                   |              | Kirjauspäivä     | Eräpäivä                                  | Tapahtuma                                                           |  |
|                            |                   |              | 12.03.2024       |                                           | Maksu                                                               |  |
|                            |                   |              | 10.04.2024       | 12.03.2024                                | Vero (ilmoitus)                                                     |  |
|                            |                   |              | 10.04.2024       |                                           | <u>Maksun tai palautuksen siirto kaudelta</u>                       |  |
|                            |                   |              | 3 riviä          |                                           |                                                                     |  |

#### Kauden tapahtumat:

- Asiakkaan 12.3.2024 kirjattu maksu on alkuperäisen veroilmoituksen suuruinen.
- Veron määrä on korjatun veroilmoituksen mukainen.
- Veron alenemisesta vapautuva osa maksusta on siirretty pois kaudelta.

Saldo, €

0,00

0,00

0.00

0.00

**äärä, €** 

578,57

896.10

0.00

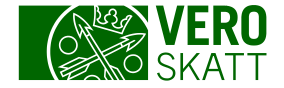

#### Esimerkki: Kauden tapahtumat 2/2

| Maksutapahtum | /aksutapahtumat ja erääntyneet verot |                                               |           |          |  |  |  |  |  |  |
|---------------|--------------------------------------|-----------------------------------------------|-----------|----------|--|--|--|--|--|--|
| Kirjauspäivä  | Eräpäivä                             | Tapahtuma                                     | Määrä, €  | Saldo, € |  |  |  |  |  |  |
| 12.03.2024    |                                      | Maksu                                         | 4 474,67  | 0,00     |  |  |  |  |  |  |
| 10.04.2024    | 12.03.2024                           | Vero (ilmoitus)                               | -2 578,57 | 0,00     |  |  |  |  |  |  |
| 10.04.2024    |                                      | <u>Maksun tai palautuksen siirto kaudelta</u> | -1 896,10 | 0,00     |  |  |  |  |  |  |
| 3 riviä       |                                      |                                               | 0,00      | 0,00     |  |  |  |  |  |  |
| Yhteensä      |                                      |                                               |           | 0,00 €   |  |  |  |  |  |  |

| Siirretyn maksun tai palautuksen käy | /ttö                       | ×  |
|--------------------------------------|----------------------------|----|
| Verolaji                             | Kausi Siirretty määrä, €   |    |
| Arvonlisävero                        | <u>29.02.2024</u> 1 896,10 |    |
|                                      | 1 896,10                   |    |
|                                      |                            |    |
|                                      | Sulj                       | je |
|                                      |                            |    |

Arvonlisäverokaudelta siirretyn maksun käyttö näkyy Siirretyn maksun tai palautuksen käyttö -linkistä.

Tässä esimerkissä vapautunut osa maksusta on myöhemmin käytetty arvonlisäveron kaudelle 29.2.2024.

Siirtymällä arvonlisäveron kaudelle 29.2.2024 tapahtumissa näkyy kyseinen tapahtuma.

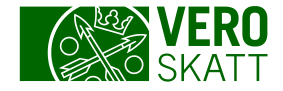

#### Esimerkki: Maksun käyttö

 Maksun käytön muuttuessa parhaimman kokonaiskuvan maksun nykyisestä käytöstä saat Suoritetut maksut ja palautukset -linkistä avautuvalta näkymältä, kun valitset kyseisen maksun. Suoritetut maksut ja palautukset -linkin löydät asiakkaan omasta OmaVerosta välilehdeltä Omat verolajit.

| Tiedot käytöstä                              |                   | ×                 |
|----------------------------------------------|-------------------|-------------------|
| Käyttö verolajeihin Yksityiskohtaiset tiedot |                   |                   |
| Maksun tai palautuksen käyttö                |                   | <u> </u>          |
| Verolaji                                     | Kausi             | Käytetty määrä, € |
| Arvonlisävero                                | <u>31.01.2024</u> | 2 578,57          |
| Arvonlisävero                                | 29.02.2024        | 1 896,10          |
| 2 riviä                                      |                   | 4 474,67          |
|                                              |                   | Sulje             |

Edellisen esimerkin maksu oli aikaisemmin käytetty kokonaan arvonlisäveron kaudelle 31.1.2024. Kun alkuperäinen velvoite alenee ja maksua vapautuu, maksun käyttö muuttuu.